# BÀI 16: ĐỊNH DẠNG VĂN BẢN

Định dạng văn bản là:

------

- 1. Định dạng kí tự: Xác định phông chữ, cỡ chữ, màu sắc văn bản
- a. Định dạng ký tự bằng thanh công cụ

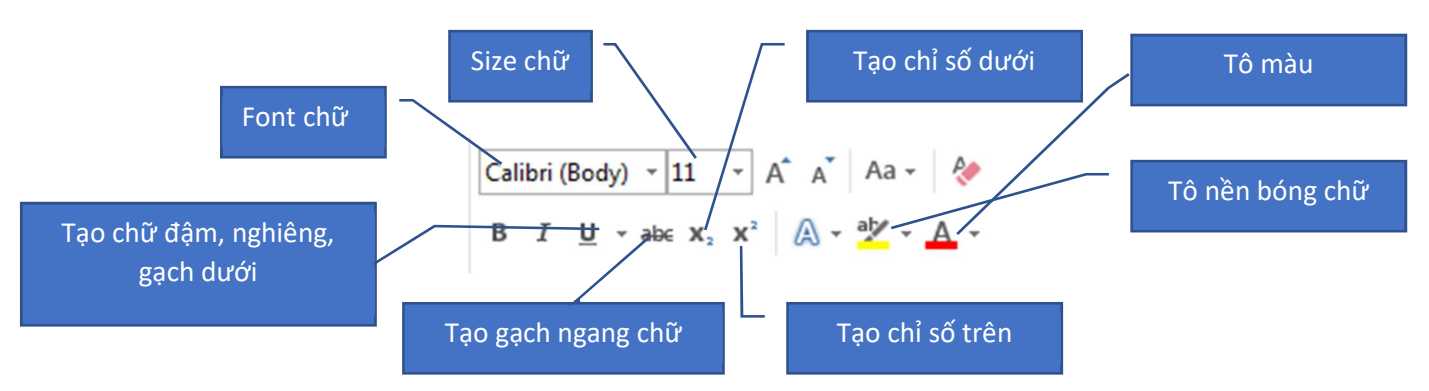

## b. Định dạng ký tự bằng tổ hợp phím

- Tăng kích thước (Size): Ctrl + ] hoặc Ctrl + Shift + >
- A^ A`
- Giảm kích thước (Size): Ctrl + [ hoặc Ctrl + Shift + <</li>
- Chữ đậm: Ctrl + B
- Chữ nghiêng: Ctrl + I
- Gạch dưới 1 nét: Ctrl + U
- Gạch dưới 2 nét: Ctrl + Shift + D
- Gạch dưới từng từ: Ctrl + Shift + W
- Chỉ số dưới: Ctrl + =
- Chỉ số trên: Ctrl + Shift + =
- Chữ hoa lớn/thường: Ctrl + Shift + A
- Đổi chữ hoa/thường/hoa: Shift + F3

**B**  $I \ \underline{\cup} \ \sim ab \ \mathbf{x}_2 \ \mathbf{x}^2$ 

Aa

# c. Định dạng Font bằng hộp thoại

Bước 1: Chọn đoạn văn bản cần định dạng

| Cal | ibri | (Bod | y) | 23  | 11         |    | A | A  | Aa  | • | P.         | I |
|-----|------|------|----|-----|------------|----|---|----|-----|---|------------|---|
| В   | I    | U    |    | abe | <b>X</b> 2 | x  |   | ۸. | atz |   | <u>A</u> - |   |
|     |      |      |    |     | Fo         | nt |   |    |     |   | G          | K |

Bước 2: Chọn phần mở rộng của thẻ Font hoặc ấn tổ hợp phím Ctrl + D

| Eont:<br>+Body<br>+Body<br>+Headings<br>Aharoni<br>Andalus<br>Angsana New                                               | Font style:<br>Regular<br>Italic<br>Bold<br>Bold Italic | Size:<br>11<br>11<br>11<br>12<br>12<br>12<br>12<br>12<br>12<br>12 |
|----------------------------------------------------------------------------------------------------|---------------------------------------------------------|-------------------------------------------------------------------|
| Font golor: Un<br>Automatic (n<br>ffects<br>Strikethrough<br>Double strikethrough<br>Sugerscript<br>Subscript<br>review | derline style: Und                                      | erline color:<br>Automatic 💌<br>Small caps<br>All caps<br>Hidden  |
|                                                                                                    | +Body                                                   |                                                                   |

#### Hộp thoại Font

- 2. Định dạng đoạn văn bản
  - Đoạn văn bản (Paragrap) là tập hợp các từ được kết thúc bằng dấu ngắt đoạn do bấm Enter
  - Chú ý: Để xuống nhưng không bắt đầu bằng một đoạn mới ta nhấn tổ hợp phím
     Shift + Enter

a. Định dạng bằng hộp thoại Paragrap

Để định dạng đoạn, thực hiện các bước sau:

- Chọn đoạn văn bản cần định dạng
- Vào Home -> chọn Paragraph Hộp thoại Paragrap xuất hiện

| E • \$E • \$= • E € € ¶                   | Paragraph                                                                                                    |                                                                                                    |                                                                                                    |                                                                                                | ?           | ×   |
|-------------------------------------------|----------------------------------------------------------------------------------------------------|----------------------------------------------------------------------------------------------------|----------------------------------------------------------------------------------------------------|------------------------------------------------------------------------------------------------|-------------|-----|
| = = = = \$= • <u>♪</u> • ⊡ •<br>Paragraph | Indents and Spa<br>General                                                                                                    | acing Line and                                                                                                    | l <u>P</u> age Breaks                                                                                                    |                                                                                                |             |     |
| 2 - + - 3 - + - 4 - + - 5 - + - 6 7 -     | Ali <u>a</u> nment:<br><u>O</u> utline level:                                                                                    | Left<br>Body Text                                                                                                    | Collapsed by                                                                                                    | default                                                                                        |             |     |
|                                           | Indentation                                                                                                    |                                                                                                    |                                                                                                    |                                                                                                |             |     |
|                                           | Left:                                                                                                    | 0 cm 🗘                                                                                                    | <u>Special:</u>                                                                                                    |                                                                                                | By:         |     |
|                                           | <u>R</u> ight:                                                                                                    | 0 cm 🗘                                                                                                    | (none)                                                                                                    | $\sim$                                                                                         |             | -   |
|                                           | Mirror ind                                                                                                    | ents                                                                                                    |                                                                                                    |                                                                                                |             |     |
|                                           | Spacing                                                                                                    |                                                                                                    |                                                                                                    |                                                                                                |             |     |
|                                           | <u>B</u> efore:                                                                                                    | 0 pt 🗘                                                                                                    | Line spacing:                                                                                                    |                                                                                                | <u>A</u> t: |     |
|                                           | A <u>f</u> ter:                                                                                                    | 8 pt 🗘                                                                                                    | Multiple                                                                                                    | ~                                                                                              | 1.08        | *   |
|                                           | 🗌 Don't add                                                                                                    | spa <u>c</u> e between p                                                                                                    | paragraphs of the sa                                                                                                    | me style                                                                                       |             |     |
|                                           | Preview                                                                                                    |                                                                                                    |                                                                                                    |                                                                                                |             |     |
|                                           | Friedman Perigr<br>Product Perigr<br>Sample Text Sam<br>Sample Text Sam<br>Sample Text Sam<br>Failurer Perigr<br>Failurer Perigr | uh Product Pargraph Provi<br>ple Text Sample Text Sample<br>ple Text Sample Text Sample<br>ple Text Sample Text Sample<br>ple Text Sample Text Sample | Text Sample Text Sample Text S | Artes Fangest<br>Artes Fangest<br>a Text Sample Text<br>a Text Sample Text<br>an Tellowing Fac | geh<br>anh  |     |
|                                           | <u>T</u> abs                                                                                                    | Set As <u>D</u> ef                                                                                                    | ault O                                                                                                    | ĸ                                                                                              | Can         | cel |

## Hộp thoại Paragrap

Aligment: Dùng để căn chỉnh lề

Left: Canh lè phải

Right: Canh lè trái

Center: Canh lè giữa

Justified: Canh lè đèu

Line spacing: Khoảng cách các dòng

Spacing: Điều chỉnh khoảng cách các đoạn

Indentation: để thay đổi canh lề Các nút lệnh trên thanh công cụ

# 3. Định dạng trang

a. Vào thẻ Layout chọn Page Setup

Hộp thoại Page Setup

|                                                       | Page Setup ? ×                                                                           |
|-------------------------------------------------------|------------------------------------------------------------------------------------------|
| Margins Orientation Size Columns are bc Hyphenation × | Margins Paper Layout Margins                                                             |
| L 4 1 5                                               | <u>I</u> op: 2.54 cm ♣ <u>B</u> ottom: 2.54 cm ♣                                         |
|                                                       | <u>L</u> eft: <u>2.54 cm</u> <b></b> <u>€</u> <u>Right</u> : <u>2.54 cm</u> <del>€</del> |
| •                                                     | Gutter: 0 cm 😴 Gutter position: Left 🗸                                                   |
| <b>N</b>                                              | Portrait<br>Portrait<br>Land <u>s</u> cape<br>Pages<br><u>M</u> ultiple pages: Normal    |
|                                                       | Preview                                                                                  |
| -                                                     |                                                                                          |
|                                                       |                                                                                          |
|                                                       | Apply to: Whole document                                                                 |
|                                                       | Set As Default OK Cancel                                                                 |

b. Các nút lệnh trên thanh công cụ

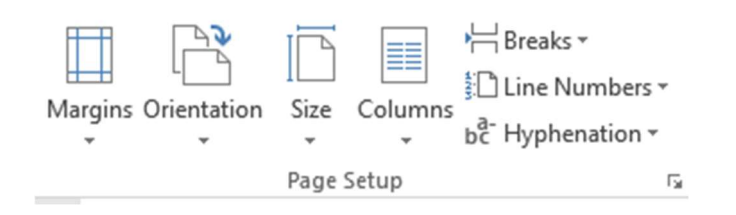